## After Activating Your ctcLink Account

Set Up Direct Deposit:

- 1) Log into ctcLink and select HCM.
- 2) Click the Payroll Tile

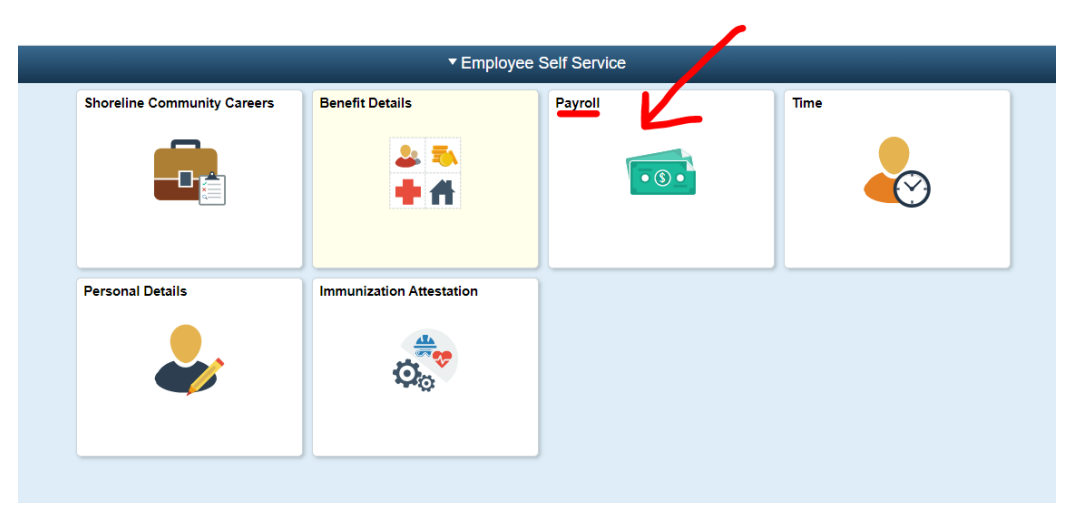

3) Click the Direct Deposit Tile (please note, if you already have a direct deposit set up in HP, you should see the number one; as in the picture below):

| Payroll        |                    |                      |                     |  |
|----------------|--------------------|----------------------|---------------------|--|
| Paychecks      |                    | Compensation History | W-2/W-2c Consent    |  |
| =              | <b>T</b>           |                      | No consent received |  |
| W-2/W-2c Forms | Direct Deposit     | Tax Withholding      | Paycheck Modeler    |  |
| <u>W2</u>      | Account            | G                    |                     |  |
|                | Updated 11/30/2021 | Updated 01/27/2022   |                     |  |

This page will list your main direct deposit that transferred from the HP (or it will be blank if you do not have one set up)

## **Direct Deposit**

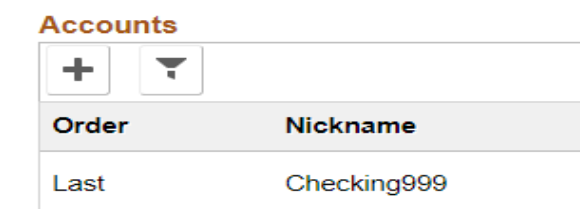

- 4) To change your banking information, click on the bank account you want changed, this will open a small new window. Or click the plus sign to add a new account or multiple new accounts.
  - a. Remove the account by clicking the remove button at the bottom or
  - Change the Routing number by typing in the routing number box (please note you can change the routing number without changing the account number – be sure to update account number if changing banks) or
  - c. Change the account number by clicking the "pencil" icon to the right of the account number or
  - d. Change the Account Type (usually requires a change to the account number) or
  - e. Change the Deposit Type (choices are Remaining Balance, Amount or Percent)
  - f. Optional. You can name this account

| incel       |                      | Sa                |   |
|-------------|----------------------|-------------------|---|
| f.          | *Nickname            | Checking999       | ] |
|             | *Payment Method      | Direct Deposit    | • |
| Bank        |                      |                   |   |
| b.          | Routing Number       |                   | 0 |
| с.          | Account Number       | XXXX2354          | - |
| Re          | etype Account Number |                   |   |
| Pay Distril | bution               |                   |   |
| d.          | *Account Type        | Checking          | · |
| e.          | *Deposit Type        | Remaining Balance | · |
| a.          |                      | Remove            |   |
|             |                      |                   |   |
|             |                      |                   |   |
|             |                      |                   |   |

- 5) Click the save button
- 6) Repeat steps 4 and 5 if you want to add more than one account.

\*\*This process can also be used to update direct deposit information, as needed\*\*